# การตรวจรับพัสดุในระบบ Alldo

# การเข้าสู่ระบบ Alldo

สามารถเข้าสู่ระบบได้ผ่านลิงก์ <u>https://erp.nxpo.or.th/web/login</u> (ก่อนเข้าระบบต้อง ล็อกอินเข้า VPN ของสำนักงานก่อน) หรือคลิกเพื่อเข้าสู่ระบบได้ผ่าน intranet ที่แถบ ด้านขวาเมนู**ระบบภายใน สอวช.** ส่วนของ **ระบบ Alldo (Odoo)** จะอยู่ด้านบนสุด

| Intranet                                                                                                    | 🔍 🛔 ເข້າສູ່รະນາ                                                                                                    |
|----------------------------------------------------------------------------------------------------|----------------------------------------------------------------------------------------------------|
| <mark>ก หน้าหลัก</mark> 👾 เกี่ยวกับ สอวช. 🌲 แผนกลยุทธ์ 🕸 กฎหมาย ระเบียบ ข้อบังคับ ประกาศ คำสั่ง 🔲 Staff Update |                                                                                                    |
| <complex-block></complex-block>                                                                                | <ul> <li>ระบบภายใน สอวช.</li> <li>ระบบ Alldo (Odoo)</li> <li>ระบบการลา (ESS)</li> <li>ระบบในแจ้งเงินเดือน</li> <li>ระบบ ERP (e-Fin)</li> <li>ระบบ Health &amp; Welfare</li> <li>ระบบ Health &amp; Welfare</li> <li>ระบบ IADP</li> <li>ระบบประเมินทดลองงาน</li> <li>ระบบ Microsoft Office 365</li> <li>My Profile</li> <li>ระบบ e-meeting</li> <li>ระบบเกล่ายวัสดสำนักงาน (E-</li> </ul> |
| ลัปดาห์ (29 กันยายน 2565)<br>• ปาวประชาสัมพันธ์ประจำ<br>สัปดาห์ (23 กันยายน 2565)                              | Stationery)<br>• ระบบจัดทำข้อเสนอโครงการ และ<br>งบประมาณประจำปี (PPBS)                                                                                                    |

| Email                              |
|------------------------------------|
| Email                              |
| Password                           |
| Password (รหัสผ่านเข้าคอมพิวเตอร์) |
| Log in                             |
|                                    |

Password

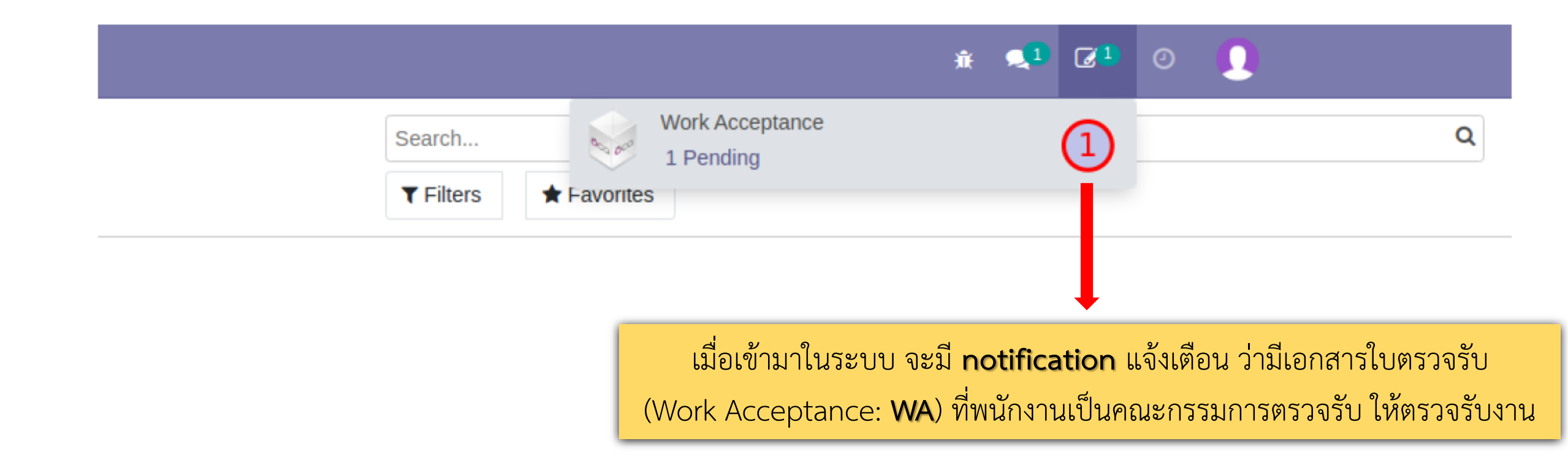

# Discuss

### Discuss / Work Acceptance / WA00086

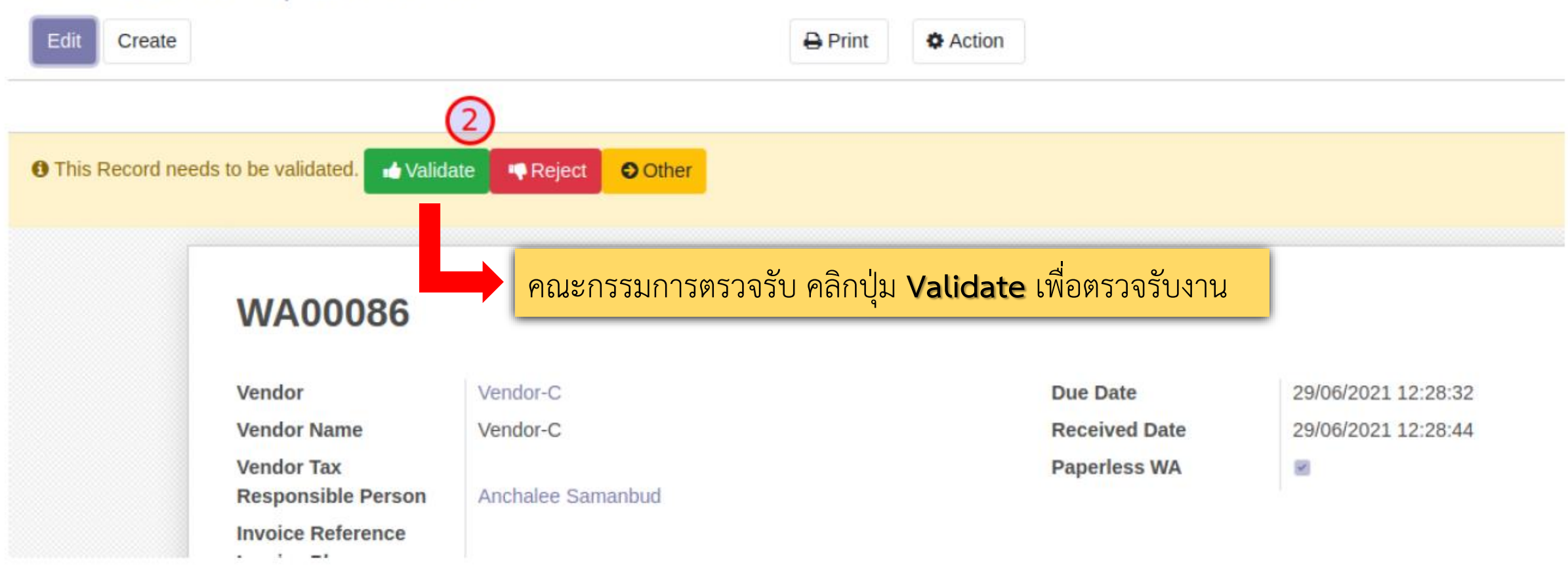

## Discuss

# 🗼 🔍 🗹 🕐 🚺

\*

| uss / Work / | Acceptance / WA      | 00086     |                                           |           |                      |            |          |                                     |     |
|--------------|----------------------|-----------|-------------------------------------------|-----------|----------------------|------------|----------|-------------------------------------|-----|
| Create       |                      |           | 🖨 Print 🗖 Ac                              | ction     |                      |            |          |                                     | 1/1 |
|              | Products Evaluat     | tion Com  | mittee                                    | 3         |                      |            |          |                                     |     |
|              | Name                 | Role      | Department                                | <u> </u>  | Work Email           | Work Phone | Status   | Note                                |     |
|              | Anirut Arunpeng      | Chairman  | [PMU C] บพข. (C)                          |           | anirut@nxpo.or.th    |            | Approved | ระบบใช้งานได้ดีไม่มีปัญหา           |     |
|              | Anont Tanaset        | Committee | [D1-2] ฝ่ายพัฒนาระบบนิเวศและโครงสร้างระบบ | เหน่วยงาน | anont@nxpo.or.th     |            | Other    | ไม่ตรวจรับเพราะติดภาระกิจต่างประเทศ |     |
|              | Apitchaya Boonjarern | Committee | [D4-2] ฝ่ายพัฒนาองค์กรและระบบงาน          |           | apitchaya@nxpo.or.th |            |          |                                     |     |
| L            |                      |           |                                           |           |                      |            | T        | ⇒ View Changes                      |     |
|              |                      |           |                                           | สามา      | รถเช็กสถานะ          | ะการตร     | าจรับข   | ของคณะกรรมการตรวจรื                 | รับ |
|              |                      |           |                                           |           | ในระ                 | บบได้ใน    | เส่วนที  | ี่เป็น <b>Status</b>                |     |

#### My Reviews / WA00084

Edit Create

Print & Action

#### 1/1 < >

# WA00084

|                                                       | บริษัท ชีไอพี แวลู จำกัด  | Bill Date      | 22/09/2022          |
|-------------------------------------------------------|---------------------------|----------------|---------------------|
| Vendor Name                                           | บริษัท ซีไอพี แวลู จำกัด  | Due Date       | 30/09/2022 07:00:00 |
| Vendor Tax                                            | 0125555025601             | Received Date  | 22/09/2022 16:29:51 |
| Responsible Person                                    | นางสาวอัญชลี สมานบุตร     | Accepted Date  | 20/09/2022 09:36:15 |
| Invoice Reference                                     |                           | Asset Location |                     |
| Invoice Plan<br>Expense Report<br>Products Evaluation | 4<br>Late Fines Committee | Paperless WA   |                     |
| Case Name                                             |                           | Score          | Note                |
| Quality                                               |                           | Pass (2)       |                     |
| Delivery                                              |                           | Pass (2)       |                     |
|                                                       |                           |                |                     |
| Vendor Qualification                                  |                           | Excellent (4)  |                     |

#### Work Acceptance / WA00094

| Edit Create                                         |                                                       | 🖨 Print | Action   |                           |                       | 7 / 80 💙               |
|-----------------------------------------------------|-------------------------------------------------------|---------|----------|---------------------------|-----------------------|------------------------|
| Expense Report                                      |                                                       |         |          |                           |                       |                        |
| Products Evaluation L                               | ate Fines Committee                                   |         |          |                           |                       |                        |
| Product                                             | Description                                           |         |          | Quantity                  | Unit Price            | Subtotal               |
| ซื้อ/จ้าง/เช่า                                      | ซื้อ/จ้าง/เช่า<br>จ้างวิเคราะห์แนวโน้มเทคโนโลยี อววน. |         |          | 1.00                      | 210,000.00            | 210,000.00             |
|                                                     |                                                       |         |          |                           |                       |                        |
|                                                     |                                                       |         |          |                           |                       | 210,000.00             |
|                                                     |                                                       |         |          |                           |                       |                        |
| Send message Log note                               | O Schedule activity                                   |         |          |                           |                       | 5 Follow 1             |
|                                                     |                                                       |         | Attach   | achments 6                |                       | 1                      |
|                                                     |                                                       |         | Septembe | , 2022                    |                       |                        |
| <b>สุทธิดา มณีกุล</b> - 10 day<br>• Status: Draft → | s ago<br>• Accepted                                   |         |          | คณะกรรมการตรวจรับสามา     | รถแนบเอกสารเกี่ยวกับ  | เการตรวจรับได้ เช่น    |
|                                                     |                                                       |         | Septembe | บันทึกการประชุม เอกสารส่ง | มอบงาน โดยคลิกที่สัถุ | <b>ุลักษณ์คลิปหนีบ</b> |
|                                                     |                                                       |         |          | กระดาษ แล้วกดแนบเอกสาร    | Add attachments       | ;                      |

#### Work Acceptance / WA00094

ผ่านระบบ

| Edit Crea      | te                      |                                       | 🖨 Print 🔹 Actio                     | n                                |                               | 7 / 80 <            |
|----------------|-------------------------|---------------------------------------|-------------------------------------|----------------------------------|-------------------------------|---------------------|
| Expense Rep    | ort                     |                                       |                                     |                                  |                               |                     |
| Products       | Evaluation              | Late Fines Committe                   | e                                   |                                  |                               |                     |
| Product        |                         | Description                           |                                     | Quantity                         | Unit Price                    | Subtotal            |
| ซื้อ/จ้าง/เช่า |                         | ซื้อ/จ้าง/เช่า<br>จ้างวิเคราะห์แนวโเ่ | มเทคโนโลยี อววน.                    | 1.00                             | 210,000.00                    | 210,000.00          |
|                |                         |                                       |                                     |                                  |                               |                     |
|                |                         |                                       |                                     |                                  |                               |                     |
|                |                         |                                       |                                     |                                  |                               | 210,000.00          |
|                |                         |                                       |                                     |                                  |                               |                     |
|                |                         |                                       |                                     |                                  |                               |                     |
| Send messag    | je Log note             | <ul> <li>Schedule activity</li> </ul> |                                     |                                  |                               | 𝔄 1 Follow ♣ 1      |
|                |                         |                                       |                                     | Attachments                      |                               |                     |
| FDF            | นการประชุมตรว           | ຈຮັບ.pdf                              | - เมื่อแนบเอกสารเกี่ยวกับการตรวจรับ | แล้ว จะขึ้นแสดงเอกสารแน          | บตามภาพ คณะกรรมก              | ารตรวจรับสามารถคลิก |
| Ţ              |                         | Ť                                     | เพื่อเรียกดูหรือดาวน์โหลดเอกสารได้  |                                  |                               |                     |
| คลิกเพื่อ      | <b>อา มณีกล</b> . 10 de | คลิกเพื่อ                             | - กรณีเอกสารแนบเป็นไฟล์ PDF ห       | เรือรูปภาพ จะสามารถเรียก         | ดู Preview ผ่านระบบ           | ได้                 |
| Preview        | • Status: Draft -       | Download                              | - กรณีเอกสารแนบเป็นไฟล์ประเภท       | ู้<br>1อื่น เช่น Word Excel จะต้ | ้<br>องคลิก <b>Download เ</b> | พื่อดเอกสาร         |
| เอกสาร         |                         | เอกสาร                                |                                     |                                  |                               | ข                   |

#### Discuss

🙀 💶 🖉 O <u>N</u>

| Discuss / Wor     | Acceptance / WA00                | 0076          |         |          |               |                     |            |      |
|-------------------|----------------------------------|---------------|---------|----------|---------------|---------------------|------------|------|
| Edit Create       |                                  |               | 🖶 Print | & Action |               |                     | 1/1 <      | >    |
| Accept 7 hcel     | Restart Validation               |               |         |          |               |                     | Draft Acce | pted |
| 👍 Ceration has be | en validated !                   |               |         |          |               |                     |            |      |
|                   | WA00076                          |               |         |          |               |                     |            |      |
|                   | Vendor                           | Vendor-C      |         |          | Due Date      | 27/06/2021 12:00:00 |            |      |
|                   | Vendor Name                      | Vendor-C      |         |          | Received Date | 27/06/2021 16:21:58 |            |      |
|                   | Vendor Tax<br>Responsible Person | Administrator |         |          | Paperless WA  | 8                   |            |      |
|                   | Invoice Reference                |               |         |          |               |                     |            |      |

เมื่อคณะกรรมการตรวจรับ คลิก **Validate** ครบทุกท่าน ให้ตัวแทนคณะกรรมการตรวจรับ 1 ท่าน คลิกปุ่ม **Accept** เพื่อส่งใบตรวจรับให้ทำการเบิกจ่ายต่อไป